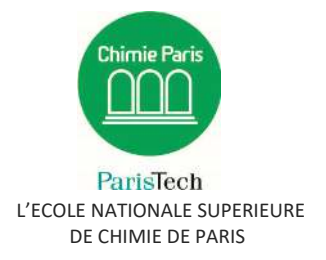

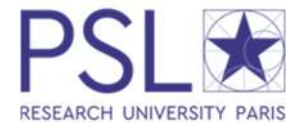

# Guide for create an account on ADUM for enrolment in **PSL** Doctorate

# I. Pre-registration online

To begin, please go to: <u>http://www.adum.fr/index.pl?site=PSL</u>

1. Your account and access codes

| Paris Sciences et Lettres, une université de rang mondial, au cœur de F   | Paris                                                                                                    |
|---------------------------------------------------------------------------|----------------------------------------------------------------------------------------------------|
|                                                                           |                                                                                                    |
| SECONNECTER Jai oublié mon mot de passe CRÉER UN COMPTE CREATE AN ACCOUNT | Votre espace personnel est l'espace unique dédié à toutes vos démarches d'inscription, de réinscription et de soutenance de thèse.<br>Il vous permet :<br>• d'accéder à votre dossier qui regroupe toutes vos informations<br>• d'effectuer votre actualisation annuelle<br>• d'accéder aux services du réseau ADUM :<br>• d'accéder aux services du réseau ADUM :<br>• offres d'emploi<br>• réseau des doctorants et docteurs<br>• de gérer votre présence dans les annuaires<br>• de mettre en ligne votre profil de competences<br>• de mettre en ligne votre profil de competences<br>• de sous insertre aux formations<br>• d'assurer la diffusion en ligne de votre thèse sur des plateformes dédiées<br>• d'imprimer votre formulaire d'enregistrement de thèse soutenue<br>webmaster@adum.fr |

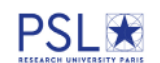

| You want to create an accou                                                                                                    | unt?                                                                                                    |
|----------------------------------------------------------------------------------------------------|----------------------------------------------------------------------------------------------------|
| When you create your personal account, t                                                                                                    | this allows you to enroll as a PhD student and to benefit from different services offered by your university.                                                                                                    |
| This account allows you to apply for a PhD<br>In the case you cannot fill in the applicatio<br>Once your application form is completed, y<br>Prepare the <u>elements required for your</u>       | D thesis or to apply for the authorization to defend your thesis.<br>in form in one session, you have the possibility to complete it later on.<br>your digital dossier will be sent to the administrative services and you will be able to print the required documents.<br>registration, in order to: |
| gain time when enrolling or re-enrol<br>store descriptive data about the the<br>consult and book for training modui<br>have access to a ensemble of expe<br>have access to online information: r | lling<br>isis and the monitoring of the research work<br>les<br>riences and skills in which you can find many elements to furnish you CV<br>news of the doctoral school, of the university, job offers, Ph.D. defense notices                                                                          |
| Every Ph.D. trainee and doctors can upda<br>online.                                                                                                    | te information about him/her at any time thanks to a securized acces and can define what pieces information will be displayed                                                                                                    |
| Define your access codes                                                                                                    |                                                                                                    |
| Main Email :                                                                                                    |                                                                                                    |
| Password at least 8 characters long                                                                                                    | 1                                                                                                    |
| Confirmation of the password :                                                                                                    |                                                                                                    |
|                                                                                                    |                                                                                                    |
| E * By checking this box, you accept ou                                                                                                    | ir Conditions and agree that you have read and understood our Data Use Policy, included the part regarding the Use of cookles.                                                                                                    |

#### 2. Creation of your Adum profile

After the creation of your account, you will receive an email, on the email you communicated, with a link to activate your account (active for 24 hours).

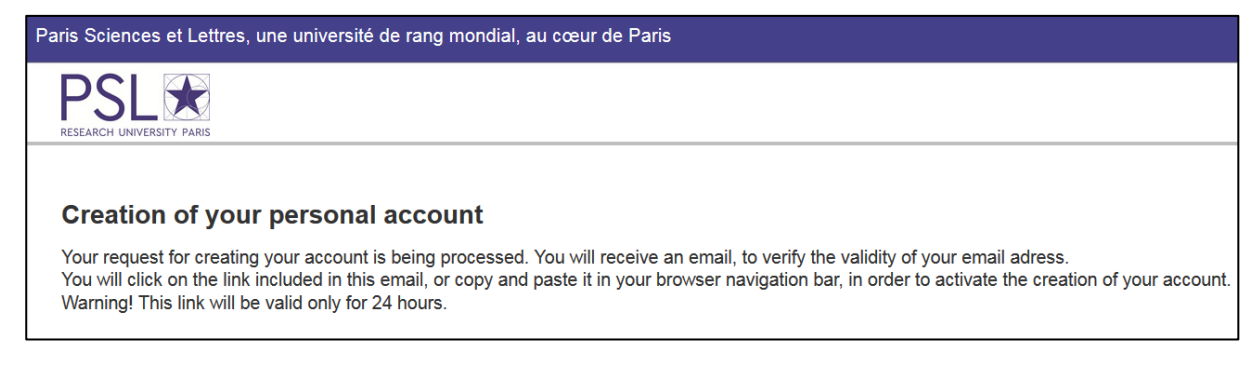

#### After clicking on the link, you will see this page :

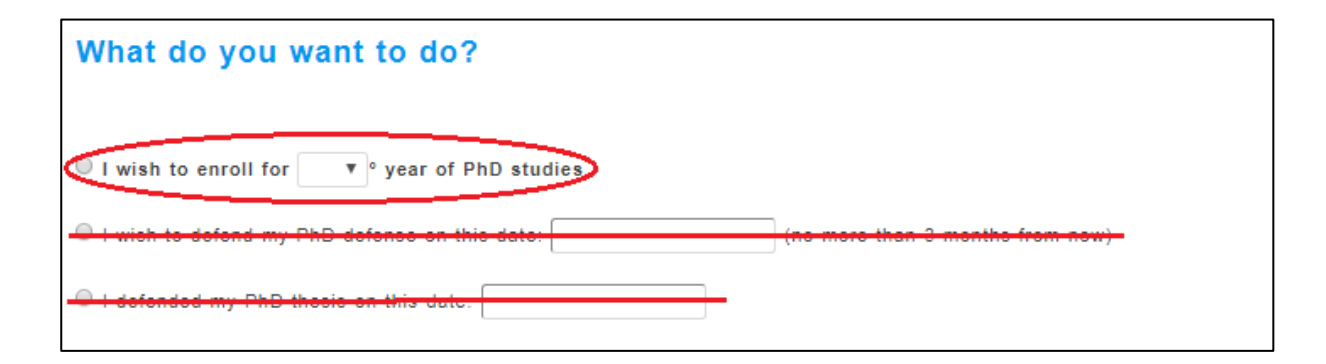

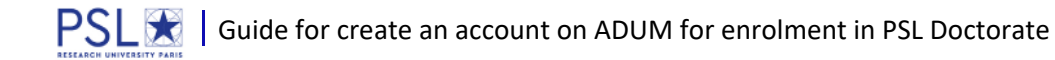

| University administrative area              |                                                                                                    |
|---------------------------------------------|----------------------------------------------------------------------------------------------------|
| Paris v *<br>University you register at     | * You must give answer to go to next step.                                                               |
| Doctoral Shool       v       PhD speciality | To complete follow the scrolling menu. If<br>you have any questions you may contact<br>your institution. |
| Scientific area       V       ONU Section   | You must give an answer, it's important for the registration process on ADUM.                            |
| Click here for more information             | CREATE MY PROFILE                                                                                        |

## 3. Civil status

| Civil status                 | Civil status                              |                        |                                                        |
|------------------------------|-------------------------------------------|------------------------|--------------------------------------------------------|
| Contact information          | Last name *                               | 👔 🔫 <del>di</del> name | Click here for more information.                       |
| Schooling                    | First name                                | Middle name            | Important: the National                                |
| Administrative attachment    | third name                                |                        | Identifying Student Number<br>may be found on official |
| Status and Funding           | Date of birth *                           | City of birth          | Documents or student card:                             |
| Thesis progress              | Country of birth                          |                        | - If you have already been                             |
| Foreign languages            | Nationality                               |                        | registered on a french                                 |
| Documents to be attached     | Socio-professional category of the father | *                      | - If this is your first                                |
| Display management           | Socio-professional category of the mother | *                      | registration in France,                                |
| Competencies and portfolio   | Gender<br>O * Woman O * Man               | Family status          | obtain it                                              |
| individual training contract | National Identifying Student Number (INE) | Student Card Number    | This number has 11 letterings.                         |
| I finalize the procedure     |                                           |                        |                                                        |
|                              |                                           | <b>`</b>               | SAVE                                                   |
|                              |                                           | Import                 | ant : Click on "squa" to                               |
|                              |                                           | go on n                | ext step.                                              |

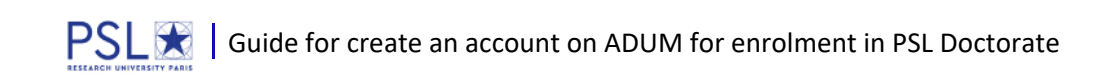

## 4. Contact information

| Civil status              | Contact information     |                                                                          |
|---------------------------|-------------------------|--------------------------------------------------------------------------|
| S Contact information     | Cell phone              |                                                                          |
| Sabaoling                 | Main email address *    |                                                                          |
| Schooling                 | Secondary email address | The main email is automatically                                          |
| Administrative attachment | Personal website        | informed with the email you used                                         |
| Status and Funding        | Current address         |                                                                          |
| Thesis progress           | Country *               | If your institution created you an institutional email, note it firstly, |
| Foreign languages         | Postcode *              | and note your personal email on                                          |
| Documents to be attached  | City *                  | secondary.                                                               |
| Tuition fees payment      | number, street          | *                                                                        |
| Display management        | Home phone              |                                                                          |

| <ul> <li>Professional address</li> </ul> |                                       |  |
|------------------------------------------|---------------------------------------|--|
| Country                                  | Ψ.                                    |  |
|                                          |                                       |  |
| Postcode                                 |                                       |  |
| City                                     |                                       |  |
|                                          |                                       |  |
| number, street                           | 17                                    |  |
| Home phone                               |                                       |  |
|                                          |                                       |  |
| <ul> <li>Permanent family add</li> </ul> | dress                                 |  |
| Country                                  | a a a a a a a a a a a a a a a a a a a |  |
|                                          |                                       |  |
| Postcode                                 |                                       |  |
| City                                     |                                       |  |
| number street                            |                                       |  |
|                                          | <i>k</i>                              |  |
| Home phone                               |                                       |  |
|                                          |                                       |  |
|                                          | SAVE SAVE                             |  |
|                                          |                                       |  |

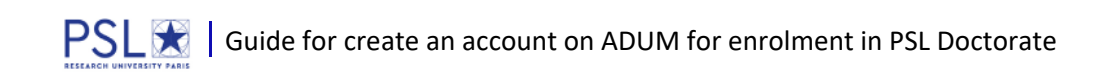

### 5. Schooling

| <ul> <li>Civil status</li> </ul>                                                        | Diploma allowing access to PhD studies                     |                                                                               |
|-----------------------------------------------------------------------------------------|------------------------------------------------------------|-------------------------------------------------------------------------------|
| <ul> <li>Contact information</li> </ul>                                                 | Country *                                                  |                                                                               |
| 0 Schooling                                                                             | University                                                 |                                                                               |
| Administrative attachment                                                               | "<br>Type of diploma                                       | ×                                                                             |
| Status and Funding                                                                      | Vame, Title                                                |                                                                               |
| Thesis progress                                                                         | Speciality *                                               |                                                                               |
| Foreign languages                                                                       | Parcours .                                                 |                                                                               |
| Documents to be attached                                                                | Obtaining V V<br>Mark or grade Mention                     |                                                                               |
| dicate all your diplomer, from the b<br>Deccalauréat Add<br>n°1<br>Title of the diploma | accaleuréat until the last diplomatedore the Master degree |                                                                               |
| Baccalauréat<br>Speciality<br>School<br>City                                            |                                                            | Inform the year you obtained the high school diploma and the type of diploma. |
| Country<br>Obtaining month<br>Mark or Grade<br>Rank or Grade • on<br>Mention •          | Y Year Y                                                   |                                                                               |
|                                                                                         | (                                                          | Save                                                                          |

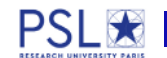

#### 6. Administrative attachment

| 0 | Civil status                 | Administrative attachment                                                 | t                                                             |                          |
|---|------------------------------|---------------------------------------------------------------------------|---------------------------------------------------------------|--------------------------|
| 0 | Contact information          | For the Academic Year 2017-2018 this is yo                                | th registration for PhD Thesis                                |                          |
| Ť |                              | International cotutelle agreement :                                       | on O oui prévue Q oui en cours O yes established              |                          |
| 0 | schooling                    | Date of your 1st registration for PhD thesis                              | *                                                             |                          |
| 0 | Administrative attachment    | Date of entry at the University                                           | *                                                             |                          |
| Ð | Status and Funding           | Professional situation in the moment of you                               | r 1st registration for PhD thesis                             |                          |
| Ð | Thesis progress              | University administrative area<br>Paris • *<br>University you register at |                                                               |                          |
| Ð | Foreign languages            | Doctoral Shool                                                            | *                                                             | This is automatically    |
| Ð | Documents to be attached     | PhD speciality                                                            | · · ·                                                         | informed, please check.  |
| ø | Tuition fees payment         | Scientific area                                                           | • •                                                           |                          |
| Ð | Display management           | CNU Section                                                               | •                                                             |                          |
| ø | Competencies and portfolio   |                                                                           |                                                               |                          |
|   | individual training contract | 👔 Training 🖲 🍍 initial 🔘 🍍 ongoing                                        | Ongoing education concerns                                    |                          |
| Ð | I finalize the procedure     | Confidential thesis O yes o no                                            | projessionals aneady employed.                                |                          |
|   |                              | Diffusion of your Thesis<br>Consult the information note -> "This inform  | mation note is intended for the PhD students - CNIL authorise | ation for data transfer" |
|   |                              |                                                                           |                                                               |                          |
|   |                              |                                                                           |                                                               | SAVE                     |

## 7. Status and Funding

| 0<br>0<br>0 | Civil status<br>Contact information<br>Schooling<br>Administrative attachment | Funding<br>Statut<br>Fraction of working time dedicated to preparing the PhD (as a fraction of a full-time work) : temps * full • * partial<br>PhD student status:<br>• * remuneration dedicated to the preparation of the doctorate<br>• * remuneration not dedicated to the preparation of the doctorate | <b>IMPORTANT</b> : for any<br>questions about funding,<br>please contact your<br>supervisor. |
|-------------|-------------------------------------------------------------------------------|----------------------------------------------------------------------------------------------------|----------------------------------------------------------------------------------------------|
| 0           | Status and Funding                                                            | Funding                                                                                                    |                                                                                              |
| Ð           | Thesis progress                                                               | Type of Work Contract                                                                                                    | See on your employment                                                                       |
| 0           | Foreign languages                                                             | Employer *                                                                                                    | contract.                                                                                    |
| 0           | Documents to be attached                                                      | Funding source                                                                                                    |                                                                                              |
| 0           | Tuition fees payment                                                          | Funding from * to                                                                                                    |                                                                                              |
| 0           | Display management                                                            |                                                                                                    |                                                                                              |
| 0           | Competencies and portfolio                                                    | funding you received during                                                                                                    | d a new funding                                                                              |
|             | individual training contract                                                  | your thesis.                                                                                                    |                                                                                              |
| 0           | I finalize the procedure                                                      |                                                                                                    | SAVE                                                                                         |

### 8. Thesis progress

| 0                 | Civil status                                                                            | Thesis progress                                                                                                    |               |
|-------------------|-----------------------------------------------------------------------------------------|----------------------------------------------------------------------------------------------------|---------------|
|                   |                                                                                         | Thesis title in French                                                                                                    |               |
| 0                 | Contact information                                                                     | *                                                                                                    |               |
| 0                 | Schooling                                                                               | Thesis title in Ennlish                                                                                                    |               |
|                   |                                                                                         |                                                                                                    |               |
| 0                 | Administrative attachment                                                               |                                                                                                    |               |
|                   | Status and Eunding                                                                      | Keywords in French                                                                                                    |               |
| 0                 |                                                                                         | 1 - <u>*</u> 2 - <u>*</u>                                                                                                    |               |
| 0                 | Thesis progress                                                                         | 3 - * 4 -                                                                                                    |               |
|                   |                                                                                         | 5 - 6 -                                                                                                    |               |
| 0                 | Foreign languages                                                                       |                                                                                                    |               |
|                   | Documents to be attached                                                                | Keywords in English                                                                                                    |               |
| •                 |                                                                                         | 1 - * 2 - *                                                                                                    |               |
| Ð                 | Tuition fees payment                                                                    | 3 - * 4 -                                                                                                    |               |
|                   |                                                                                         | 5 - 6 -                                                                                                    |               |
| ø                 | Display management                                                                      |                                                                                                    |               |
|                   | Competencies and portfolio                                                              | Research Unit                                                                                                    |               |
| •                 |                                                                                         | Autre 🔹 🔹                                                                                                    |               |
|                   | individual training contract                                                            | Specify the title of the research unit                                                                                                    |               |
|                   |                                                                                         | URI                                                                                                    |               |
| ø                 | I finalize the procedure                                                                |                                                                                                    |               |
| THE<br>In<br>Sile | ESIS SUPERVISION<br>nformation :: A partir du 3ème ca<br>e nom de votre encadrant compo | rractère saisi une recherche est effectuée sur l'ensemble des responsables de l'ADUM. Patientez un peu.<br>te seulement 3 caractères, faites suivre d'un espace, et saisissez la 1e lettre du prénom.                                                                                                    |               |
| Г                 | Thesis Director 🕦 ————                                                                  | Important                                                                                                    |               |
| Cr<br>*           | Choisissez une valeur                                                                   | (HDR required) <u>IIIIpOrtunit</u> .                                                                                                    | und on your   |
| Pe                | ercentage of time                                                                       | thesis work :                                                                                                    | ieu on your   |
|                   |                                                                                         | The sum of all times must be 100%                                                                                                    |               |
| Г                 | Co-director O Co-superv                                                                 | • The sum of unit internet and the second second se | 1000/         |
|                   | Choisissez une valeur 🔻                                                                 | The minimum time for the invelopment of                                                                                                    |               |
| Pe                | ercentage of time                                                                       | Ine minimum time for the involvement of a     is 20%                                                                                                    | i supervisor  |
| Г                 | O Co-director O Co-supe                                                                 | rvisor (if one exists) IS 30%                                                                                                    |               |
|                   | Choisissez une valeur 🔻                                                                 | • In the frame of an international co-tutelle                                                                                                    | agreement,    |
|                   | Percentage of time                                                                      | the Phd student will be registered in both in                                                                                                    | nstitutions : |
|                   |                                                                                         | PSL and the international partner. So he has a                                                                                                    | supervisor    |
| Г                 | Thesis co-supervisor (if one                                                            | exists) in each institution. The PSL supervisor is supervisor is supervisor in the psL supervisor is supervisor in the psL supervisor is supervisor in the psL supervisor is supervisor in the psL supervisor in the psL supervisor is supervisor in the psL supervisor in the psL supervisor is supervisor in the psL supervisor in the psL supervisor in       | ervisor, and  |
|                   | Choisisser une veleur                                                                   | the supervisor on international institution                                                                                                    | is the "co-   |
|                   | Percentage of time                                                                      | supervisor".                                                                                                    |               |
|                   |                                                                                         |                                                                                                    |               |
| Γ                 | Thesis sponsor                                                                          | If any changement during your thesis please i                                                                                                    | inform your   |
| Na                | ame                                                                                     | First Name institution and complete the form entitled "cher                                                                                                    | ngement do    |
|                   |                                                                                         | sujat de these ou de directeur"                                                                                                    | igement de    |
|                   |                                                                                         | sujet de these ou de dhetteur.                                                                                                    |               |
|                   |                                                                                         |                                                                                                    |               |

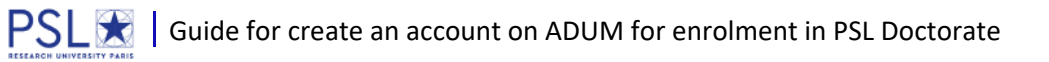

| Industrial Collaboration   no  yes established  yes scheduled                              |                      |
|--------------------------------------------------------------------------------------------|----------------------|
| Description of the thesis advancing<br>Update on the works done, difficulties experienced, |                      |
|                                                                                            |                      |
|                                                                                            | <sup>6</sup> *       |
| Summary of the thesis project in French                                                    |                      |
|                                                                                            |                      |
|                                                                                            | <i>1</i> /2 <b>*</b> |
| Summary of the thesis project in English                                                   |                      |
|                                                                                            |                      |
|                                                                                            | <i>h</i> *           |
|                                                                                            |                      |
|                                                                                            | SAUVEGARDER          |

# 9. Foreign languages

| 0 | Civil status               | Foreign Languages<br>Renseigner Obligatoirement la la | ingue anglaise   |                         |      |
|---|----------------------------|-------------------------------------------------------|------------------|-------------------------|------|
| 0 | Contact information        | Mother tongue :                                       | *                |                         |      |
| 0 | Schooling                  | └── Other languages ─────                             |                  |                         |      |
| 0 | Administrative attachment  | Language                                              | Level            |                         |      |
| 0 | Status and Funding         | 1-                                                    |                  |                         |      |
|   |                            | 2-                                                    |                  |                         |      |
| 0 | Thesis progress            | 3-                                                    |                  |                         |      |
| 0 | Foreign languages          | What is your knowledge level in<br>Written Expression | French? ?<br>Ora | al Expression           |      |
| Ð | Documents to be attached   | (Please select a value) v                             | (P               | lease select a value) 🔻 |      |
|   | Tuition fees payment       | TOEIC obtained 🔘 yes 🖲 no                             |                  |                         |      |
| • |                            | TOEFL obtained 🔘 yes 🖲 no                             | 1                |                         |      |
| 0 | Display management         | Autre test obtenu 🔍 oui 🖲 r                           | ion              |                         |      |
| Ø | Competencies and portfolio |                                                       |                  |                         | SAVE |

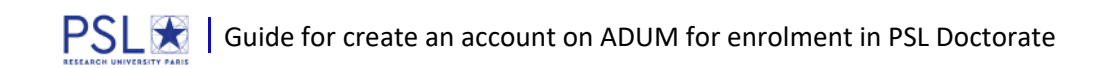

#### 10. Documents to be attached

| 0 | Civil status              | Uploading files Area                                                                                                 |
|---|---------------------------|----------------------------------------------------------------------------------------------------|
| 0 | Contact information       | My photo                                                                                                    |
| 0 | Schooling                 | Choisissez un fichier Aucun fichier choisi                                                                           |
| 0 | Administrative attachment |                                                                                                    |
| 0 | Status and Funding        | My CV<br>(Drag a document into this area, or click on the bottom right button)                                       |
| 0 | Thesis progress           | Choisissez un fichier Aucun fichier choisi                                                                           |
| 0 | Foreign languages         |                                                                                                    |
| 0 | Documents to be attached  | The photo must be a <b>portrait</b> , some institutions use it for editing the student card. With your authorization |
| 0 | Tuition fees payment      | it may also appear on your web profile.                                                                              |

# 11. Display management

| 0 | CMI status                                                                                                    | Information di                                                                                                    | splayed on the web                                                                                                    |  |
|---|----------------------------------------------------------------------------------------------------|----------------------------------------------------------------------------------------------------|----------------------------------------------------------------------------------------------------|--|
| 0 | Contact information                                                                                                    | I would like to include my skills profile as I would have set it up on the internet (cf below) yes •<br>Do not farget to give a specific field up our month form 'portfolio, skrin, half' Professional project'] and to indicate your skrits well, your profile will be accessible more nuckly to recruiters and the research comm<br>Consider addation your profile regularly in arder to maintain an up to date profile, the update date is on the internet.<br>Your possible excitances and the respective multi depend to the update about your date.<br>Your possible excitances and the respective multi depend to the update about your date.<br>Tor privacy issues, your profile will not be visible fram search angines (Google, Yahos). You can at any time decide not to appear on the internet via tims form |                                                                                                    |  |
| 0 | Schooling                                                                                                    |                                                                                                    |                                                                                                    |  |
| 0 | Administrative attachment                                                                                                    | It you accept your data                                                                                                    | a will be visible online, they will be visible only after they are validated by your Graduare School.                                                                                                    |  |
| - |                                                                                                    | Setting up my                                                                                                    | profile on the Internet                                                                                                    |  |
| 0 | Status and Funding                                                                                                    |                                                                                                    |                                                                                                    |  |
| 0 | Thosis progross If you accept your data will be visible online, by default will be displayed the information regarding the diploma giving access to PhD studies and the information regarding the PhD to You can choose to display other information by checking the corresponding box |                                                                                                    | will be visible online, by default will be displayed the information regarding the diploma giving access to PhD studies and the information regarding the PhD thesis, ay other information by checking the carresponding box                                                                                                    |  |
|   |                                                                                                    |                                                                                                    |                                                                                                    |  |
| 0 | Foreign languages                                                                                                    | Diploma access PhD studie                                                                                                    | ar By default                                                                                                    |  |
| Ĩ |                                                                                                    | THESE                                                                                                    | Hy dataut                                                                                                    |  |
| 0 | Documents to be attached                                                                                                    | Current address                                                                                                    |                                                                                                    |  |
|   |                                                                                                    | Professional address                                                                                                    |                                                                                                    |  |
|   |                                                                                                    | Main email address                                                                                                    |                                                                                                    |  |
|   |                                                                                                    | Secondary email address                                                                                                    | 0                                                                                                    |  |
| 0 | Display management                                                                                                    | Personal website                                                                                                    |                                                                                                    |  |
|   | Concernations and sometholis:                                                                                                    | Protessional situation                                                                                                    |                                                                                                    |  |
| • | competencies and publicity                                                                                                    | Publications                                                                                                    |                                                                                                    |  |
|   | individual training contract                                                                                                    | Employability                                                                                                    | Cal.                                                                                                    |  |
|   |                                                                                                    | Photo                                                                                                    | 68                                                                                                    |  |
|   | I finalize the procedure                                                                                                    | cv                                                                                                    | 51<br>51                                                                                                    |  |
|   |                                                                                                    | "La base theors if est olim<br>seceraité dostorale, unité d<br>la recherche kangaise. Plus                                                                                                    | entée par un transfert automatieue des informations relatives aux données ecosernant votre thése adolarées tors de vetre (réfinsaription dans l'ADVII (nam, prénom, thre de la thése, ésole doatoraie,<br>la resonante, Etabuissement de ob tubile le dae deméant, date de premiere interplea, mots eile, résumés). Le sipatement d'une thése en préparation est une des bennes prateques utiles à la visionité de<br>s d'informations sur le ste ABLS (agence Ulabographique de l'Enseignement Superiorur) : ntp./hww.baes.tr/Indessit.es.appurchanotitheses tr |  |

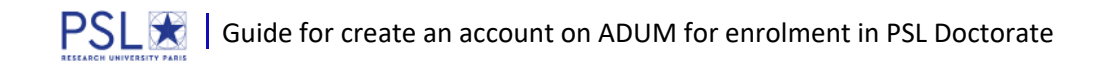

## 12. Competencies and Portfolio

| 0 | Civil status                 | competencies and portfolio                                                                                                    |
|---|------------------------------|----------------------------------------------------------------------------------------------------|
| 0 | Contact Information          | Professional project *                                                                                                    |
|   |                              | enseignant-chercheur, enseignant du supérieur                                                                                                    |
|   | Outputting                   | 🔲 chercheur en milieu académique                                                                                                    |
| 0 | Schooling                    | charcheur en entreprise. R&D du secteur privé                                                                                                    |
|   |                              | pilotage de la recherche et de l'innovation, destion de projets innovants, pilotage de structures innovantes                                                                                                    |
| - | Administrative attachment    | métiers d'arcompanement et la support à la renerche à l'innovation et à la valorisation au dévelopmement des Spin Off et Start-un innovantes                                                                                                    |
| 9 |                              | avanting Andre a completione day completions exhibits an enclose for a constant one intellectuality of a constitution program of a constitution of a constitution of a constit |
|   |                              | <ul> <li>expense eules e conseis dans des organisations, cauners ou societes normissant des prestations intellectuenes, des expenses scientingues, prospectives ou strategiques</li> </ul>                                                                                                    |
| - | Status and Funding           | entrepreneur des domaines innovants                                                                                                    |
| 0 |                              | mediation scientifique, communication et journalisme scientifique, édition scientifique, relations internationales                                                                                                    |
|   |                              | tal Autre                                                                                                    |
| 0 | Thesis progress              |                                                                                                    |
| ~ | Constant Constant            | Technical skills                                                                                                    |
|   |                              |                                                                                                    |
| 0 | Foreign languages            |                                                                                                    |
| - |                              |                                                                                                    |
|   |                              |                                                                                                    |
| 0 | Documents to be attached     | Transverse skills                                                                                                    |
| - |                              |                                                                                                    |
|   |                              |                                                                                                    |
| 1 |                              |                                                                                                    |
|   |                              |                                                                                                    |
| - | Dicolay management           | Extra-professional interest areas                                                                                                    |
| 0 | Chephay management           |                                                                                                    |
|   |                              |                                                                                                    |
|   | Competencies and patifolia   |                                                                                                    |
|   | Competencies and pentello    |                                                                                                    |
|   |                              | Ling Anoso                                                                                                    |
|   | individual training contract |                                                                                                    |
|   |                              | 1- A                                                                                                    |
|   |                              |                                                                                                    |
| Ð | I finalize the procedure     |                                                                                                    |
|   |                              | 2                                                                                                    |

#### 13. Individual training contract

To help you to inform this part, you may contact your supervisor and your doctoral school.

| 0 | Civil status                 | Convention individuelle de formation                                                                                                    |
|---|------------------------------|----------------------------------------------------------------------------------------------------|
| 0 | Contact information          | Entirement Schulerte fan des Dessenste Winde                                                                                                    |
| 0 | Schooling                    | Estimated Schedule for the Research Work<br>Specify the provisional deadlines for the main steps of the doctoral project up until the defence.<br>-Expected duration (3 years full-time work, between 3 and 6 years of part-time work)<br>-Schedule of the stays in the different countries in case of a joint-supervision international thesis.                               |
| • | Administrative attachment    | -Time distribution between academical laboratories and non-academical research facilities (Cifre or thesis done in partnership with a company)<br>-Deliverables and project milestones in the case of contracts for partner-oriented research.                                                                                                    |
| • | Status and Funding           |                                                                                                    |
| 0 | Thesis progress              |                                                                                                    |
| 0 | Foreign languages            | h                                                                                                    |
| 0 | Documents to be attached     | Mode of the supervision and follow-up of the doctorant's training and research progress<br>Specify:<br>• the form the Ecole doctorale has decided the individual training comittee should take.                                                                                                    |
| 1 |                              | • Specify the pre-requisites for the defence (publishing, hours or training ECTS) or give the references of the internal regulations of an Ecole doctorale.                                                                                                    |
| 0 | Display management           |                                                                                                    |
| • | Competencies and portfolio   |                                                                                                    |
|   | individual training contract |                                                                                                    |
| 0 | I finalize the procedure     | Mode of the supervision and follow-up of the doctorant's training and research progress<br>Specify:<br>-Means and methods available in the research unit to reach completion of the project<br>-Funding of the missions, training, participaions to congresses<br>-References of the safety rules and internal regulations of the research unit or specify specific conditions |

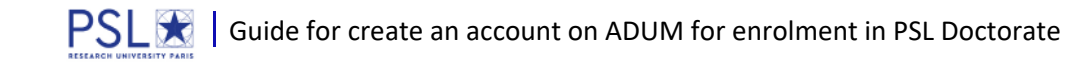

| Integration into the reasearch unit/team - Terms and conditions                                                                                    |
|----------------------------------------------------------------------------------------------------|
|                                                                                                    |
|                                                                                                    |
|                                                                                                    |
|                                                                                                    |
|                                                                                                    |
| INDIVIDUAL TRAINING PLAN                                                                                                    |
| Specify the collective training courses desired, in relation with the skills taht need to be developped and with the professional project          |
|                                                                                                    |
|                                                                                                    |
|                                                                                                    |
|                                                                                                    |
|                                                                                                    |
|                                                                                                    |
| Z                                                                                                    |
|                                                                                                    |
| Promotion of the research work, diffusion, publishing and non-disclosure agreements, intellectual property rights. depending on the PhD programme. |
| Please specify :                                                                                                    |
| - Rules on the signing of publications by the research unit                                                                                        |
| - Form of submission of the articles                                                                                                    |
| - Elements regarding the intellectual property, the diffusion or non-disclosure clauses regarding the doctoral project.                            |
|                                                                                                    |
|                                                                                                    |
|                                                                                                    |
|                                                                                                    |
|                                                                                                    |
|                                                                                                    |
| <i>h</i>                                                                                                    |
|                                                                                                    |
|                                                                                                    |
| SAVE SAVE                                                                                                    |
|                                                                                                    |

# 14. Finalization of the procedure

| Validated () Ongoing 📀 To be done |                              |                                                                                                    |  |
|-----------------------------------|------------------------------|----------------------------------------------------------------------------------------------------|--|
| $\wedge$                          | A Marcine                    |                                                                                                    |  |
| 0                                 | Civil status                 | I have completed the process                                                                                                    |  |
| •                                 | Contact information          | By clicking on this link, you can open and print the documents requested for your educational enrollment in the graduate school or the establishment.<br>This action informs the person in charge of your dossier that the ADUM process is finalized. |  |
| 0                                 | Schooling                    | Please check that the documents are filled in correctly. If they must be completed, a button allows you to cancel finalization in order to modify your data.                                                                                          |  |
| •                                 | Administrative attachment    | TRANSMISSION OF THE DATA IN ORDER TO BE VALIDATED                                                                                                    |  |
| •                                 | Status and Funding           |                                                                                                    |  |
| •                                 | Thesis progress              | Every step informed have a green signalisation $^{oldsymbol{O}}$ , when all is green click on                                                                                                    |  |
| •                                 | Foreign languages            | « Transmission of the data in order to be validated ».                                                                                                    |  |
| •                                 | Documents to be attached     |                                                                                                    |  |
| •                                 | Tuition fees payment         |                                                                                                    |  |
| •                                 | Display management           |                                                                                                    |  |
| 0                                 | Competencies and portfolio   |                                                                                                    |  |
|                                   | individual training contract |                                                                                                    |  |
| 0                                 | I finalize the procedure     |                                                                                                    |  |